### How to submit a Special Request

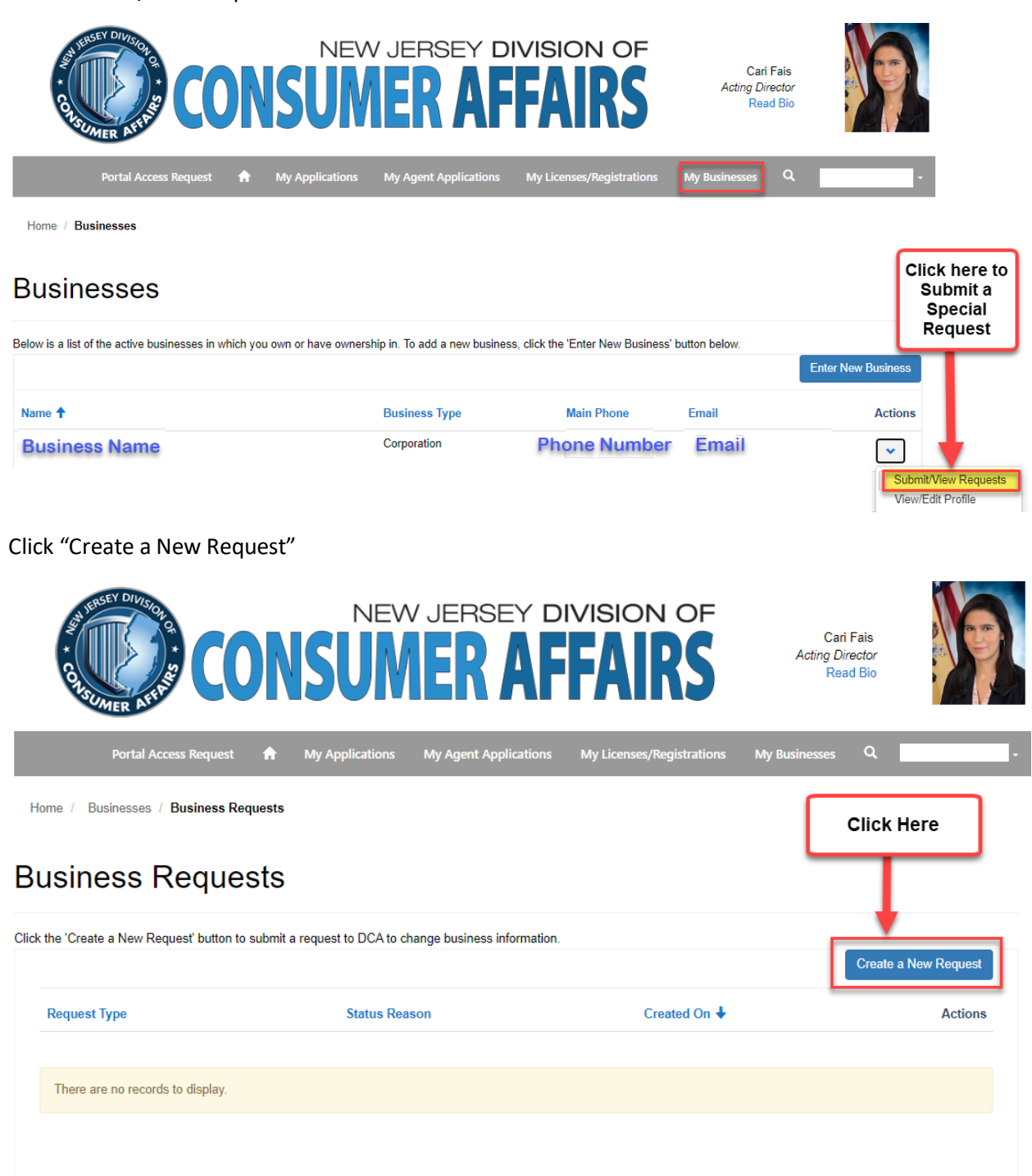

Click "Submit/View Request"

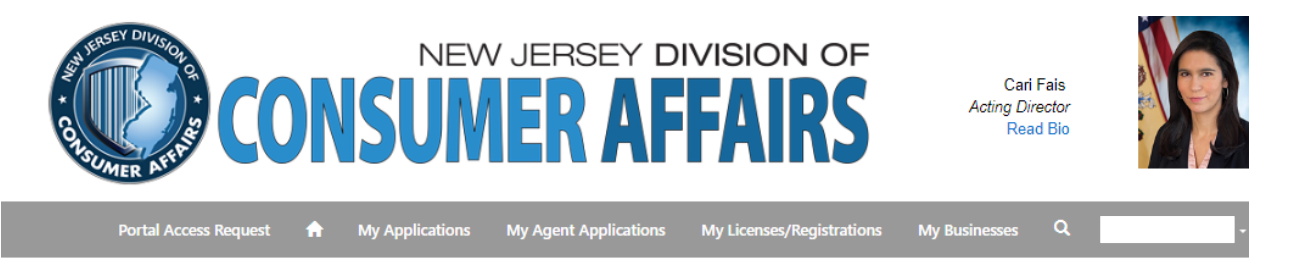

Home / Businesses / Submit a Request

#### Submit a Request

| Select the type of change you would like to submit * | ~   |  |
|------------------------------------------------------|-----|--|
|                                                      |     |  |
| Next                                                 |     |  |
| lect the type of request and click Ne                | xt. |  |

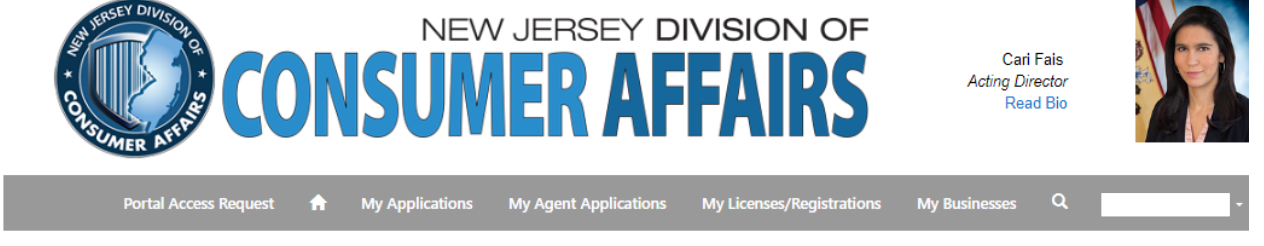

Home / Businesses / Submit a Request

# Submit a Request

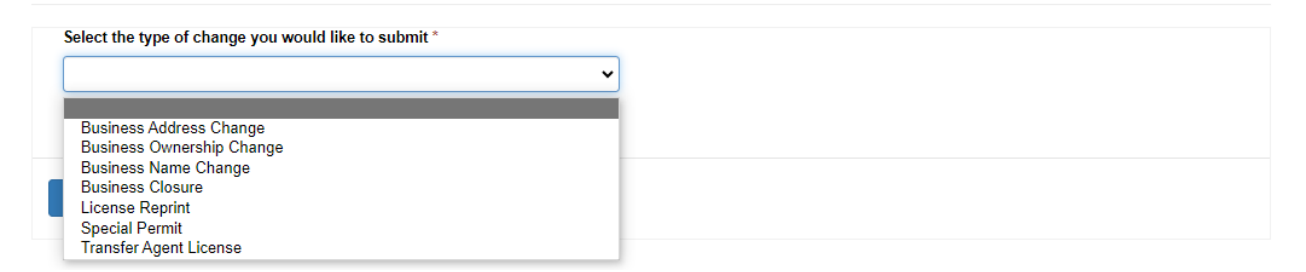

\*If you would like to change/update your Mailing Address, Phone Business Number, Email and Registered Agent Name.

You can make that change by going to "View/Edit Profile" under Actions on your business profile.

# How to Edit your Business Profile

Under "My Businesses" tab.

Click "View/Edit Profile" under Actions.

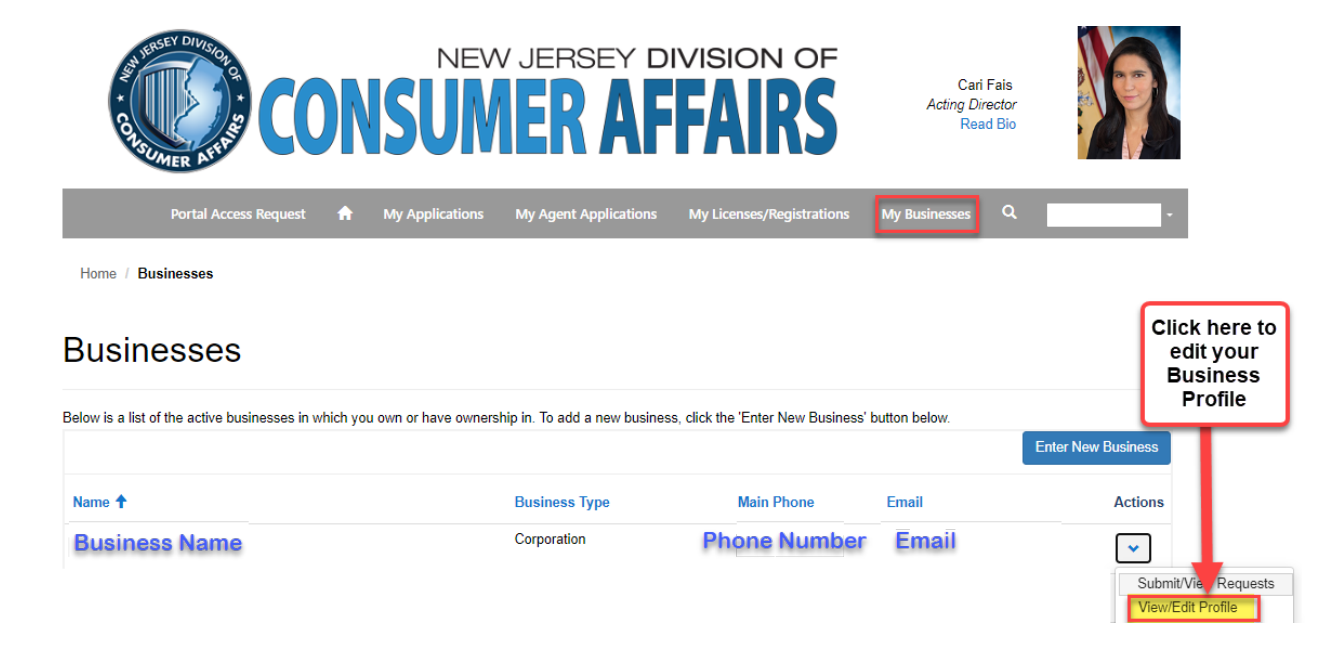

You can update your, Phone Business Number, Email, Registered Agent Name and Mailing Address.

Once you make changes you must click Submit.

|                                                                     | CONSU                             | EW JERSEY DIVISI                  | ON OF              | Cari Fals<br>Acting Director<br>Read Blo |             |
|---------------------------------------------------------------------|-----------------------------------|-----------------------------------|--------------------|------------------------------------------|-------------|
| Portal Access Re                                                    | equest 🔒 My Applicati             | pns My Agent Applications My Lice | nses/Registrations | My Businesses Q                          |             |
| ome / Edit Business                                                 |                                   |                                   |                    |                                          |             |
| dit Business                                                        | 6                                 |                                   |                    |                                          |             |
| Business ID Number                                                  |                                   |                                   |                    |                                          |             |
| Business name as it will ap                                         | pear on the license/registratio   | n * Parent Busine                 | \$\$               |                                          |             |
| Type of business organizat                                          | on "                              | Phone *                           |                    |                                          |             |
| Corporation                                                         |                                   | Phone                             | lumber             |                                          |             |
| ut of State Corporation                                             |                                   | Email*                            | ]                  |                                          |             |
| Federal Employer Identifica<br>@<br>                                | tion Number (FEIN) *              |                                   |                    |                                          |             |
| Provide the name and addres<br>Registered Agent Name *<br>Hello you | s of an agent in the State of New | r Jersey for service of process.  |                    |                                          |             |
| Street 1 *                                                          |                                   | Street 2                          | Telepho            | ne*                                      |             |
| Ch                                                                  |                                   | 124 Haisey St                     | 710.0-1            |                                          |             |
| Elizabeth                                                           |                                   | NJ                                | 07102              |                                          |             |
| siness Address                                                      |                                   |                                   |                    |                                          |             |
| Street 1                                                            | Street 2                          | City                              |                    | State ZIP C                              | Code        |
| 124 Halsey St                                                       |                                   | Newark                            |                    | NJ 0710                                  | 2-3096      |
| iling Addresses                                                     |                                   |                                   |                    | Add                                      | New Address |
| Street 1                                                            | Street 2                          | City                              | State              | ZIP Code                                 | Action      |
| Broad St                                                            |                                   | Newark                            | NJ                 | 07102-3096                               | *           |
| siness DRAs                                                         |                                   |                                   |                    |                                          |             |
| Doing Business As 1                                                 |                                   |                                   |                    |                                          |             |
| Doing Business As 🕇                                                 |                                   |                                   |                    |                                          |             |
| Doing Business As ↑                                                 | 0                                 |                                   |                    |                                          |             |
| Doing Business As 🕈                                                 | )<br>Name                         | First Name                        | Title 🕇            | Percentage of C                          | Ownership   |
| Doing Business As 🕈<br>siness Ownership<br>Owner Type<br>Individual | D<br>Name                         | First Name                        | Title 🕇            | Percentage of C                          | )wnership   |
| Doing Business As T<br>siness Ownership<br>Owner Type<br>Individual | )<br>Name                         | First Name                        | Title 🕇            | Percentage of C                          | Dwnership   |

#### \*To change your Mailing Address you must first remove the current address.

| lailing Addresses | ;        |        |                 |            |         |
|-------------------|----------|--------|-----------------|------------|---------|
|                   |          |        | Add New Address |            |         |
| Street 1          | Street 2 | City   | State           | ZIP Code   | Actions |
| 124 Halsey St     |          | Newark | NJ              | 07102-3096 | ~       |
|                   |          |        |                 |            | Edit    |
|                   |          |        |                 |            | Remove  |

Once the address is removed, you can click on "Add New Address".

| Ma | ailing Addresses                 |          |     |   |       |       |      | d New Address |  |
|----|----------------------------------|----------|-----|---|-------|-------|------|---------------|--|
|    | Street 1                         | Street 2 | Cit | у | State | ZIP ( | Code | Create        |  |
|    | There are no records to display. |          |     |   |       |       |      |               |  |

Once you fill out the mailing address, click Submit.

| Address Type |      |  |
|--------------|------|--|
| Mailing      |      |  |
| Street 1 *   |      |  |
| Street 2     |      |  |
|              |      |  |
| City *       |      |  |
| State *      |      |  |
|              | <br> |  |
| ZIP Code *   |      |  |
|              |      |  |
|              |      |  |
| Submit       |      |  |
|              |      |  |
|              |      |  |